# Wialon+ADAS solution

#### 

### Contents

- <u>1 ADAS on Wialon platform</u>
- <u>2 Configurator set-up instructions for Spec ID on FMX640</u>
- <u>3 Device configuration</u>
- <u>4 Wialon configuration</u>

## ADAS on Wialon platform

Our devices are supported by many third-party platforms however, currently only one platform, Wialon supports our advanced driver safety system <u>ADAS</u>.

In this chapter, we will show you how to configure the device and also how to configure the Wialon platform for receiving information from ADAS.

### **Configurator set-up instructions for Spec ID on FMX640**

It is important to note that ONLY specific ADAS cameras starting with the Serial Number S/N: 9C can be connected and used with FMX640 devices. Cameras starting with different S/N numbers for example; 9B, are currently not supported.

Base firmware version of the device will not have the ability to connect ADAS through RS235 connection, it has to be activated using special(spec) firmware. If you want to remove spec ID, you need to install **FMX64.Ver.01.02.10.Rev.103\_ID1** firmware, after that you can install spec **ID1039** firmware.

To use firmware **FMX64.Ver.01.02.10.Rev.103\_ID1039** which has spec ID a spec key is required to be inserted into the configurator **Teltonika.Configurator\_1.7.40\_B.FM64\_R.55** 

To do that please go to Teltonika configurator window and press **Ctrl+Alt+I** on your keyboard.

Copy the key:

#### jXIEpOLMg6bIyPDZdpIpKgSVCTVdvLyNEua76CNP2TQAAADTTaD1uQ/FhdhfRCCi7PRdtlSu tkbDlC9c1UejUWUUSo5bwNhCHG5N

# GCdn 8Qh/DhVppOsbSfH/9Y+8SjUHbqvVNBlKZw9LTIT4nveAKc3ODwy7aumxvQoZEynV9+B44ucUIzDJk9WLVfQfjr54+40747drg4m

#### /HxoTFGoGg0GuLi7UKFsERiVClqT+b2Qh30L3hBgwgwqxjoUABAAAAAAACIsf

to "New key" section and press Register. If everything is OK, you will see new device added on the left side. After that you can use ADAS on FMX640

## **Device configuration**

#### Step 1

Enable codec 8 extended.

#### ×

#### Step 2

Configure Domain and Port for the device to send data to the Wialon. This information you will find then you register the device in Wialon

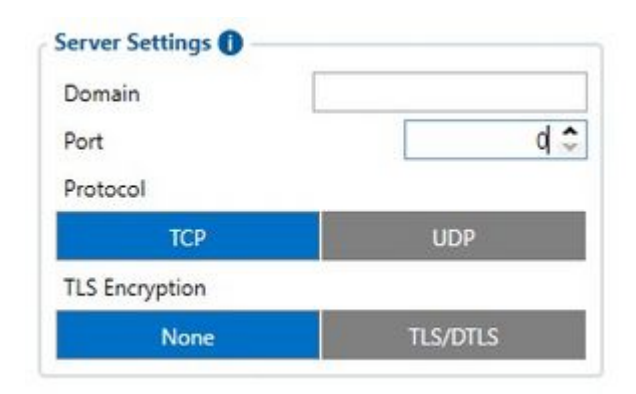

#### Step 3

Go to RS232/RS485 and enable ADAS in order for the configurator to open additional settings.

×

Configure the ADAS image sending and camera settings for your needs in the ADAS window which opens after selecting ADAS in RS232 input.

#### ×

#### Step 4

Go to I/O element and select required or desired parameter priority to Low.

×

#### Step 5

ADAS server settings will be different:

Domain: Will be the same as from Wialon for the device

Port: 22297

×

## Wialon configuration

Step 1

Login into Wialon and go to the Units and select New.

Configure the device and activate ADAS device according to the GIF.

Note: You must enter device IMEI in "Unique ID" to identify device in Wialon platform.

| New unit ×                                   |                                                      |                                |               |             |          |             |  |  |  |  |
|----------------------------------------------|------------------------------------------------------|--------------------------------|---------------|-------------|----------|-------------|--|--|--|--|
| General A                                    | ccess Icon Advand                                    | ced Sensors                    | Custom fields | Unit groups | Commands | Eco driving |  |  |  |  |
| Profile Trip detector Service intervals      |                                                      |                                |               |             |          |             |  |  |  |  |
| Name: *                                      | New unit                                             |                                |               |             |          |             |  |  |  |  |
| Unit type:                                   | v                                                    |                                |               |             |          |             |  |  |  |  |
| Device type: *                               | * Teltonika FMC125 Teltonika FMB920 Teltonika TAT100 |                                |               |             |          |             |  |  |  |  |
| Unique ID:                                   |                                                      |                                |               |             |          |             |  |  |  |  |
| Phone number:                                |                                                      |                                |               |             |          |             |  |  |  |  |
| Password:                                    |                                                      |                                |               |             |          |             |  |  |  |  |
| Creator:                                     | academyiot ~                                         |                                |               |             |          |             |  |  |  |  |
| Account:                                     |                                                      |                                |               |             |          |             |  |  |  |  |
|                                              |                                                      |                                |               |             |          |             |  |  |  |  |
| Mileage counter:                             | GPS                                                  | <ul> <li>Current va</li> </ul> | alue: 0       | km          | Auto     |             |  |  |  |  |
| Engine hours counter: Engine ignition sensor |                                                      | or v Current va                | alue: 0       | h           | Auto     |             |  |  |  |  |
| GPRS traffic counter: Reset counter          |                                                      | Current va                     | alue: 0       | KB          | Auto     |             |  |  |  |  |
|                                              |                                                      |                                |               |             |          |             |  |  |  |  |
|                                              |                                                      |                                |               |             |          |             |  |  |  |  |
| Export to file                               | D                                                    |                                |               |             | Cance    | ЮК          |  |  |  |  |

#### Step 2

Setting the command to request a photo.

Go to "Units tab" and push on "wrench" icon.

Now select "Commands" and press new.

Then you should press "New" button to call out new window.

You'll need to create the name of the command and select the command type according to the GIF.

After that press ok and the command will appear.

| Unit Properties – MFMB640-ADAS ×             |                                     |      |              |                                        |         |             |       |                                                                                                    |      |     |        |       |        |  |
|----------------------------------------------|-------------------------------------|------|--------------|----------------------------------------|---------|-------------|-------|----------------------------------------------------------------------------------------------------|------|-----|--------|-------|--------|--|
| General A                                    | ccess                               | Icon | Advance      | ed                                     | Sensors | Custom Fiel | lds L | Jnit Groups                                                                                                    |      | Соп | nmands | Eco D | riving |  |
| Profile Trip Detector Service Interv         |                                     |      |              | als                                    |         |             |       |                                                                                                    |      |     |        |       |        |  |
| Name: * MFMB640-ADAS                         |                                     |      | ]            |                                        |         |             |       |                                                                                                    |      |     |        |       |        |  |
| Unit type:                                   | Vehicle × ~                         |      |              | Specify the vehicle type!              |         |             |       |                                                                                                    |      |     |        |       |        |  |
| Device type: *                               | Teltonika FMB640                    |      |              | Teltonika FMT100 Teltonika FMB640 TR06 |         |             |       |                                                                                                    |      |     |        |       |        |  |
| Server address:                              | Server address: nl.gpsgsm.org:21756 |      | P            |                                        |         |             |       |                                                                                                    |      |     |        |       |        |  |
| Unique ID:                                   | 352093088892905                     |      |              |                                        |         |             |       |                                                                                                    |      |     |        |       |        |  |
| Phone number:                                | Phone number:                       |      |              |                                        |         |             |       |                                                                                                    |      |     |        |       |        |  |
| Password:                                    |                                     |      | ]            |                                        |         |             |       |                                                                                                    |      |     |        |       |        |  |
| Creator:                                     | academyiot ~                        |      | ]            |                                        |         |             |       |                                                                                                    |      |     |        |       |        |  |
| Account:                                     | teltonika_free                      |      | ]            |                                        |         |             |       |                                                                                                    |      |     |        |       |        |  |
|                                              |                                     |      |              |                                        |         |             |       |                                                                                                    |      |     |        |       |        |  |
| Mileage counter: GPS                         |                                     | ~    | Current val  | ue: 6                                  |         |             | km    | <ul> <li>Image: A start of the start of the start of</li></ul> | Auto |     |        |       |        |  |
| Engine hours counter: Engine ignition sensor |                                     | ~    | Current valu | ue: 0                                  | 0 h     |             | h     | <b>~</b>                                                                                                    | Auto |     |        |       |        |  |
| GPRS traffic counter: Reset Counter          |                                     |      | Current valu | ue: 125                                | 125 KB  |             |       | ✓                                                                                                    | Auto |     |        |       |        |  |
|                                              |                                     |      |              |                                        |         |             |       |                                                                                                    |      |     |        |       |        |  |
|                                              |                                     |      |              |                                        |         |             |       |                                                                                                    |      |     |        |       |        |  |
| Restore Propertie                            | Restore Properties Export to File   |      |              |                                        |         |             |       |                                                                                                    |      |     | Cance  | I     | ОК     |  |
|                                              |                                     |      |              |                                        |         |             |       |                                                                                                    |      |     |        |       |        |  |

#### Step 3

After the command was created, you should to go to the "Monitoring" tab, select needed device and press the arrow and select GPRS command.

After that you will see new window opened and a message where command was sent. A few more replies will be received with information that a photo was found and will be downloaded. Once the photo is downloaded, a notification icon will appear on the bottom-right corner, once clicked, the downloaded photo will appear on the screen.

| 🔰 🗘 ພາລາດດ                   | 📶 Dashboard 😚 Monitoring 🏁 T   | fracks 🗏 Messages 🕍 Reports 🗘 Geofences 🖄 Routes 😸 Drivers 😽 Trailers 侯 Passengers 🕑 Jobs 🕜 Notifications 🕬 Video 🐰 Users 🙀 Units | edgar_tes                   |
|------------------------------|--------------------------------|----------------------------------------------------------------------------------------------------|-----------------------------|
| Q Search                     |                                |                                                                                                    |                             |
| ■ A <sup>±</sup> ≣ ∓ AII     | 0 🖲 🕲, 🖵 🗎 🗙                   |                                                                                                    | 1. 1                        |
| ADASfmc64<br>Ukmergés g., 12 | 0, Vilnius, Lithua 💠 😑 💵 🔹 🕤 🗙 |                                                                                                    |                             |
| 3 s ago (2022-07-13 08:      | 36:31)                         |                                                                                                    |                             |
| Ukmeraés a., 120. Vilniu     | s. Lithuania                   | +                                                                                                    |                             |
|                              | 517040445                      | 139 137                                                                                                    |                             |
| 0 km/h                       | × 20 25.2610534                | 10 10 10                                                                                                    | 1009                        |
| Connectivity settings:       |                                |                                                                                                    |                             |
| Device type: Teltonika FM    | 2640                           |                                                                                                    | S. I.                       |
| Unique ID: 867648040105      | 064                            |                                                                                                    |                             |
| Parameters:                  |                                |                                                                                                    | A Situation                 |
| event_io_id: 0               | gsm: 5                         | 2 <sup>0</sup> Settende                                                                                                    |                             |
| hdop: 0.6                    | io_1:0                         | 126                                                                                                    |                             |
| io_181: 8                    | io_182: 6                      |                                                                                                    | A F.                        |
| io_200: 0                    | io_21:5                        |                                                                                                    |                             |
| io_22: 1                     | io_239: 1                      |                                                                                                    |                             |
| io_24: 0                     | io_240: 1                      |                                                                                                    |                             |
| io_243: 1                    | io_247: 1                      | ADASfmc64                                                                                                    |                             |
| io_249: 0                    | io_251: 3                      |                                                                                                    |                             |
| io_600: 0                    | io_601: 0                      |                                                                                                    |                             |
| io_602: 0                    | io_603: 0                      |                                                                                                    |                             |
| io_604: 0                    | io_605: 3                      | 78                                                                                                    |                             |
| io_606: 3                    | io_607: 0                      |                                                                                                    |                             |
| io_608: 0                    | io_609: 0                      |                                                                                                    | + LVOVO a                   |
| io_610: 3                    | io_611: 3                      |                                                                                                    |                             |
| io_612: 3                    | io_613: 3                      | <sup>74</sup> 374                                                                                                    |                             |
| io_614: 3                    | io_615: 2                      |                                                                                                    |                             |
| io_616: 0                    | io_617: 65280                  | Satisfield                                                                                                    |                             |
| io_618: 65152                | io_619: 3                      |                                                                                                    |                             |
| io_620: 0                    | io_621: 255                    |                                                                                                    |                             |
| io_66: 14039                 | lo_665: 0                      |                                                                                                    | 1 1                         |
| io_666: 2                    | io_67: 0                       |                                                                                                    |                             |
| io_68: 0                     | io_71: 3                       |                                                                                                    |                             |
| pdop: 0.8                    | prior: 0                       |                                                                                                    |                             |
| pwr_ext: 14.039              | pwr_int: 0                     | 0 OpenStreetNap contributors                                                                                                    | 1º 42.1613' : E 025º 15.420 |
| text: File downloaded, star  | ting unload total io: 37       |                                                                                                    |                             |
|                              |                                | A Guidam 🗖 📈 🔂                                                                                                    | E 08:36:34 (+03)            |